## How to set up Swap:

|           | SECTION          | TOPIC | INSTRUCTION MODEDAYS  | START   | END     | ROOM   | INSTRUCTOR | DATES      | STATUS          |   |
|-----------|------------------|-------|-----------------------|---------|---------|--------|------------|------------|-----------------|---|
| backup    | > OA-LEC (20338) | ā     | Online Scheduled MoWe | 1:30 pm | 2:20 pm | Online |            | 09/23 - 12 | 0 25/36         | : |
| preferred | > OB-LEC (20340) | ā     | Online Asynchro ARR   | ā.      | -       | Online |            | 09/23 - 12 | ₩ 5/5<br>0 0/36 | : |

- 1. Register for the **backup** class first.
- 2. Then, use Swap to join the waitlist for the **preferred** class.

## 1. First, register for the **backup** class.

 Then, navigate to "Enrollment", then "Swap Classes" in ctcLink:

| En<br>Enrollment res      | rollment R<br>sults of 1 class(es) fo | esults                |
|---------------------------|---------------------------------------|-----------------------|
| LASS                      | RESU                                  | TS                    |
| ass # 20338               | Ad                                    | ded to your schedule. |
| 'his class has been added | l to your schedule.                   |                       |
|                           | ок                                    |                       |
| Suicado                   |                                       |                       |
| Class Information         | ~                                     | Drop classes          |
| Enrollment                | ^                                     | Swap Classes          |
| Enrollment Dates          |                                       | Minut Ministry        |
| Planner                   |                                       |                       |
| Shopping Cart             |                                       |                       |
| Drop Classes              |                                       |                       |
| Swap Classes              |                                       |                       |
| View Wait List            |                                       |                       |
| Academics                 | ~                                     |                       |

## 3. Select the correct term.

| =  | Swap Classes                         |
|----|--------------------------------------|
| ń  | SUMMER 2024                          |
| H  | FALL 2024                            |
|    | SUMMER 2024                          |
| 87 |                                      |
| \$ |                                      |
|    |                                      |
| 8  |                                      |
|    |                                      |
| 0  | You do not have any classes to swap. |
| 8  |                                      |

- 1. The **backup** class will appear.
  - Click the "Swap This Class" button. Options will appear in a dropdown menu.

| Term:<br>FALL 2024        | ~ |                         |       |                               |
|---------------------------|---|-------------------------|-------|-------------------------------|
| Select a class to swap    |   |                         |       |                               |
| CLASS                     |   | DESCRIPTION             | UNITS |                               |
| BUS 120<br>LEC-OA (20338) |   | Organizational Behavior | 5     | Swap This Class 🔺             |
|                           |   |                         |       | With class from Search        |
|                           |   |                         |       | With class from Planner       |
|                           |   |                         |       | With class from Shopping Cart |
|                           |   |                         |       | With class from Class Number  |

 If the preferred class is already in your Planner or Shopping Cart, you can pick those options.
Otherwise, you can Search for it or enter the Class Number manually.

 Make sure to <u>check the box</u> "Waitlist if class is full." Then, click "Save."

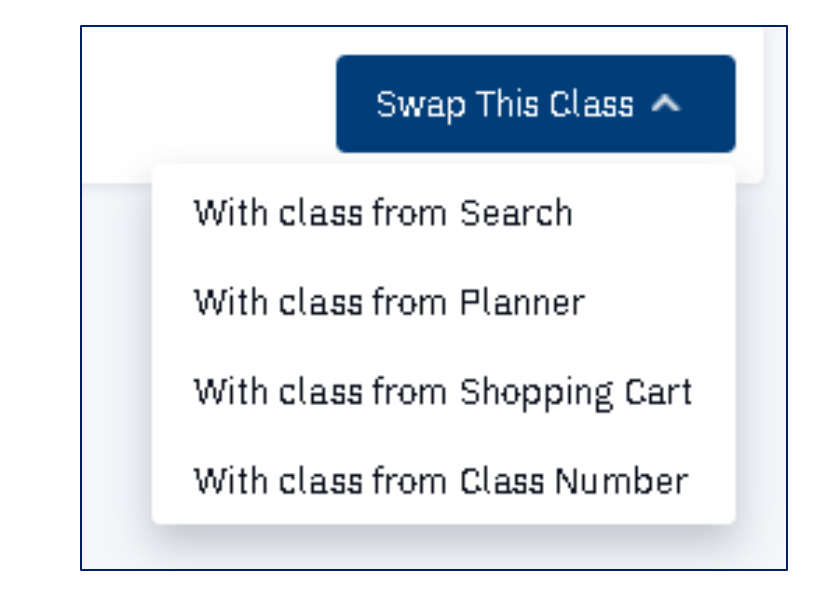

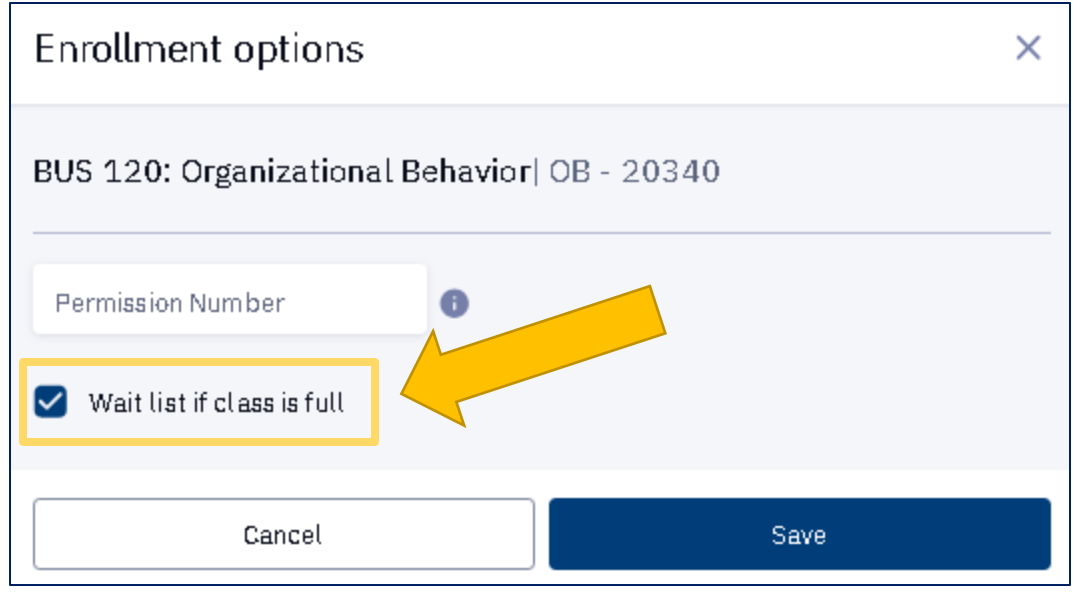

Swap Classes > ... > Swap confirmation

|           | You are replacing this class | DESCRIPTION                       | INSTRUCTOR   | UNITS | STATUS    |
|-----------|------------------------------|-----------------------------------|--------------|-------|-----------|
| backup    | BUS 120-0A (20338)           | Organizational Behavior (Lecture) | C. Whittaker | 5     | Enrolled  |
|           | With this class              | DESCRIPTION                       | INSTRUCTOR   | UNITS | STATUS    |
| oreferred | BUS 120-0B (20340)           | Organizational Behavior (Lecture) | S. Marks     | 5     | Wait List |
|           |                              |                                   |              |       |           |

7. Review the confirmation screen and make sure it's accurate. Then click "Confirm."

\$

Cancel

Confirm

## Done!

If a seat in the class opens up, you will be enrolled into the **preferred** section from the waitlist, and will be automatically dropped from the **backup** section.

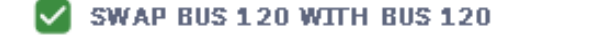

×

Message: Class 20340 is full. You have been placed on the wait list in position number 1.

| =        | Dr                                                    | op Classes                |                         |      |         |         |        |            |       |                   | \$      |
|----------|-------------------------------------------------------|---------------------------|-------------------------|------|---------|---------|--------|------------|-------|-------------------|---------|
| •        | Term:   Enrolled Units: 5     FALL 2024   Factor 2024 |                           |                         |      |         |         |        |            |       |                   | Drop    |
|          | Select classes to drop and then select Drop           |                           |                         |      |         |         |        |            |       |                   |         |
| 8-       |                                                       | CLASS                     | DESCRIPTION             | DAYS | START   | END     | ROOM   | INSTRUCTOR | UNITS | STATUS            |         |
| <b>I</b> | >                                                     | BUS 120<br>OA-LEC (20338) | Organizational Behavior | MoWe | 1:30 pm | 2:20 pm | Online |            | 5     | 🤰 🥲               | •       |
|          | >                                                     | BUS 120<br>OB-LEC (20340) | Organizational Behavior | ARR  | -       | -       | Online |            | 5     | rop if Enrolled i | n 20340 |
|          |                                                       |                           |                         |      |         |         |        |            |       |                   |         |